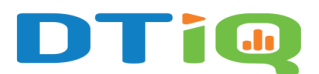

## How to Save a Custom Report Guide

DTiQ's **Custom Report** option allows you to save your filtered reports as easily accessible tiles.

## Content

In this guide, you will learn:

- How to Create a Custom Report
- How to Access Your Custom Report

## How to Create a Custom Report

To create a **Custom Report**, go to any existing report (e.g. **Sales** Activity) from the **Reports** tile.

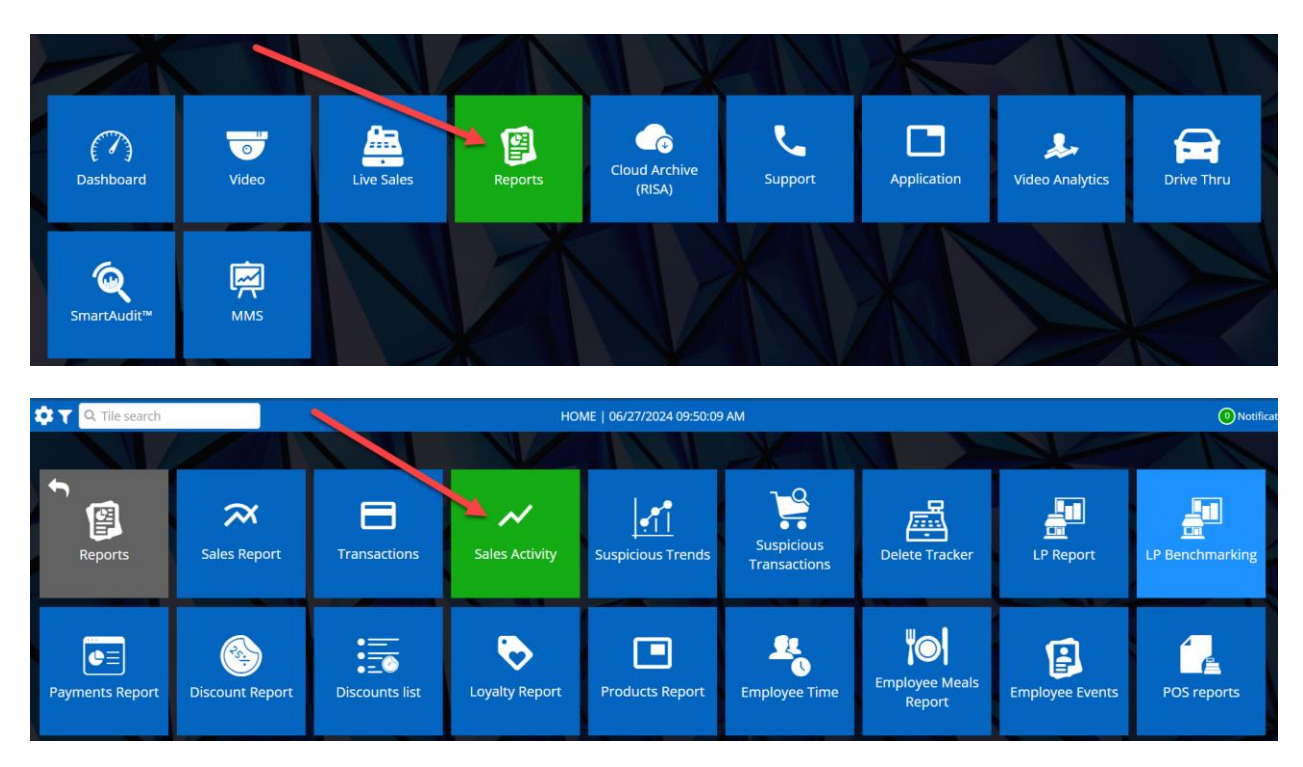

Next, click the **Filter** button in the top-right corner of the screen to filter the reports.

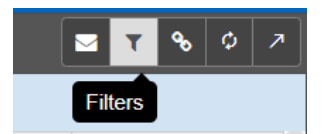

Click the **Add new** tab to create a custom filter.

| III Sales Activity          |           |               |                                                                                                    |         |      | 2 T | 807           |
|-----------------------------|-----------|---------------|----------------------------------------------------------------------------------------------------|---------|------|-----|---------------|
| Saved filters               | 🔪 Add nev | v 🔶 🗕         |                                                                                                    |         |      |     |               |
| Filter Name                 | 1         | T 🗘 Default 🝸 | Parameters                                                                                                    | Actions |      | -   |               |
| Discounts                   |           | *             | Date: This quarter Measure type: Transactions Discount Grouping: Location Sort by: Location name (Ascending) Time Groupin |         | EDIT |     | APPLY         |
| Transactions under 1 dollar |           | *             | Date: This quarter Measure type: Under1Value Count Grouping: Location Sort by: Location name (Ascending) Time Grouping:   |         | EDIT |     | APPLY         |
| Refunds                     |           | *             | Date: This quarter Measure type: Refunded Transaction Amount Grouping: Location Sort by: Location name (Ascending) Time   |         | EDIT |     | APPLY         |
| Negative Transaction Amour  | nt        | *             | Date: This quarter Measure type: Negative Transation Amount Grouping: Location Sort by: Location name (Ascending) Time Gr |         | EDIT |     | APPLY         |
|                             |           |               | ₩ ₩ Page 1 of 1 >> >>                                                                                                    |         |      | Vi  | ew 1 - 4 of 4 |

Fill out your desired criteria, then click **Save As Report**, name your new report, and click **Save**.

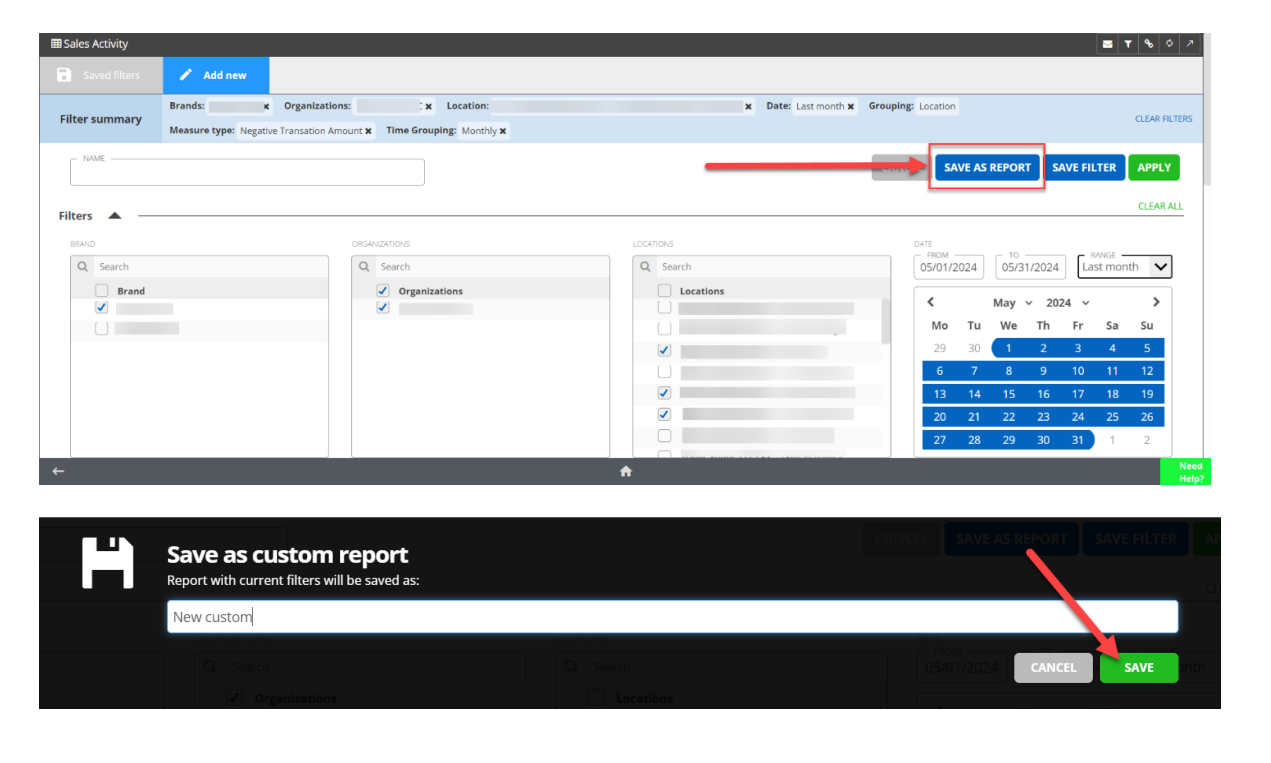

## How to Access Your Custom Report

On the **Home Screen**, you can quickly access that report from the **Reports** tile. Customized reports are marked purple. To schedule this report to be emailed to you, please see our Auto-Delivery Guide.

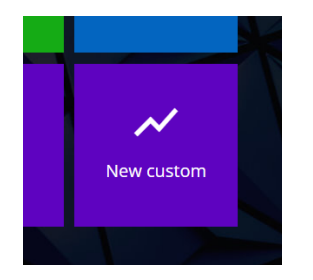

For additional information or questions please contact DTiQ Support at support@dtiq.com or your Customer Experience Team at csr@dtiq.com.

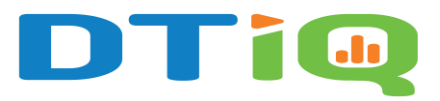

800.933.8388 |info@dtiq.com | www.DTiQ.com